# Orientação Inscrição no Sistema

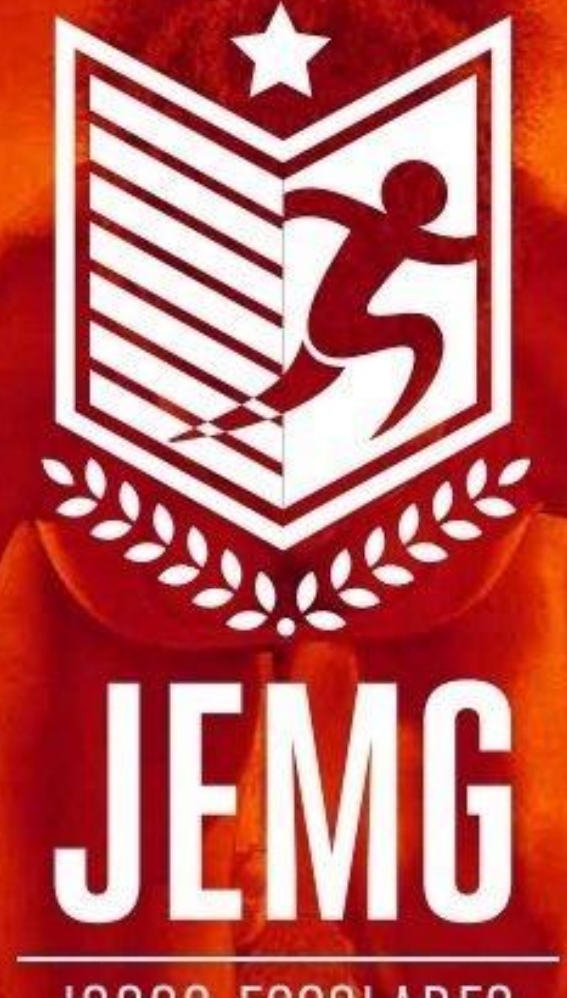

## JOGOS ESCOLARES DE MINAS GERAIS Representante Municipal

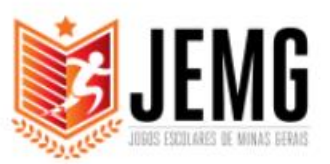

### 1° - Acesse o site http://jogosescolares.esportes.mg.gov.br/

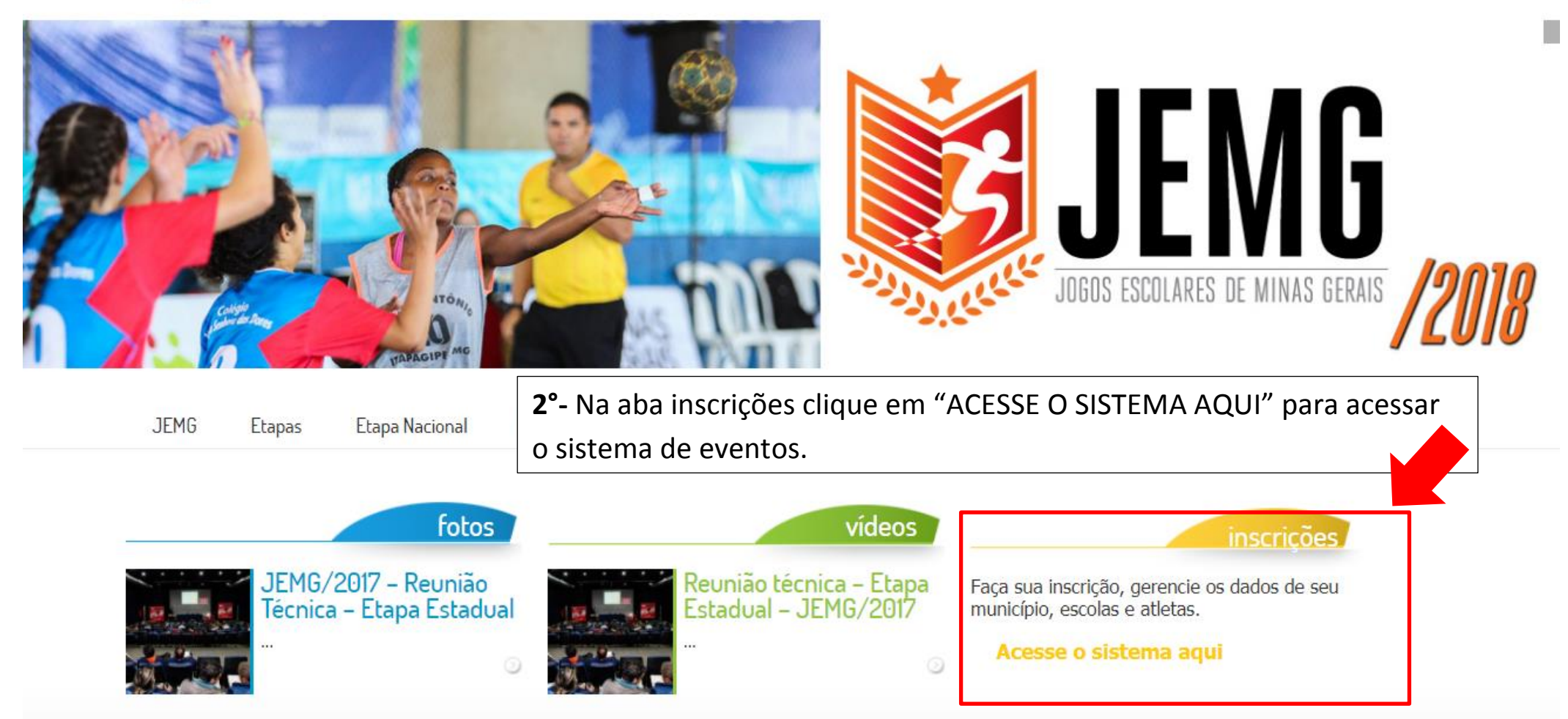

| o esporte<br>nos move | Sistema de Eventos Esportivos |                                  |
|-----------------------|-------------------------------|----------------------------------|
|                       | Sou Cadastrado                |                                  |
|                       | CPF                           |                                  |
|                       | Password                      |                                  |
|                       | Lembrar-me                    | 3° - Clique em realizar cadastro |
|                       | Não tenho cadastro            |                                  |
|                       | Realizar cadastro             |                                  |
|                       | Esquer minits setting         |                                  |
|                       | 2018 © Eventos.               |                                  |
|                       |                               |                                  |

## Sistema de Eventos Esportivos Criar Conta Informe seus dados pessoais: CPF **IMPORTANTE** Nome O "login" de 2017 não é mais valido! 4°- Preencha todos os dados corretamente e clique em Realize uma nova inscrição para "cadastrar". acessar o sistema Confirmar e-mail Senha Confirmar Senha

2018 © Eventos

Cadastrar ⊖

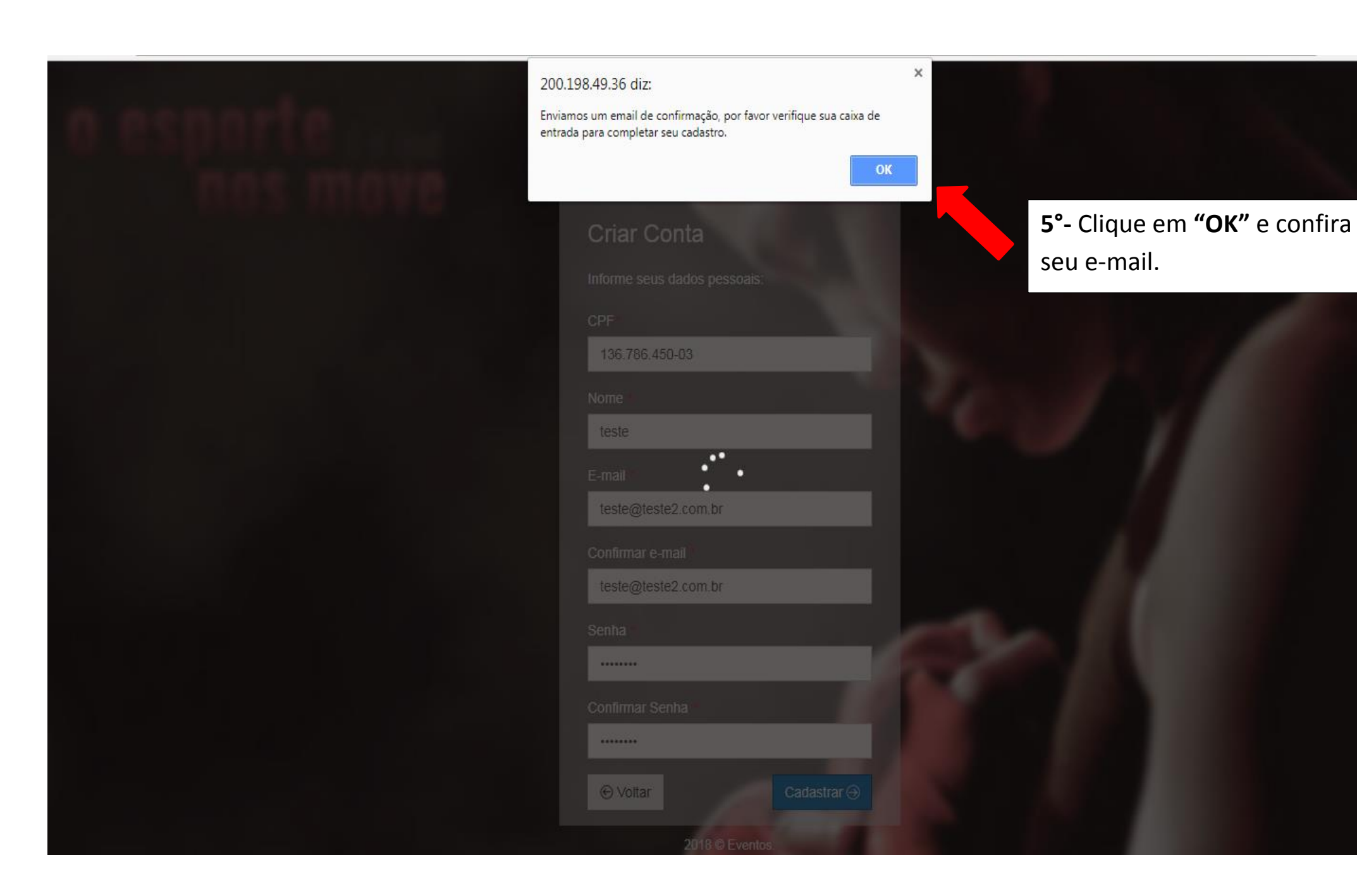

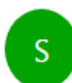

Sistema de Eventos Esportivos <atendimento@esportes.mg.gov.br> Hoje, 08:24 Você 🛛 Responder a todos | V

#### Caixa de Entrada

Tenha cuidado. Esta mensagem parece ser uma tentativa de phishing. Saiba mais sobre phishing

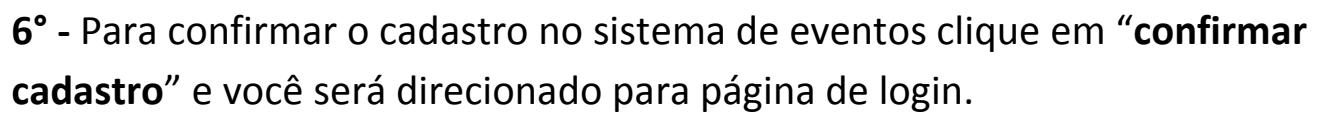

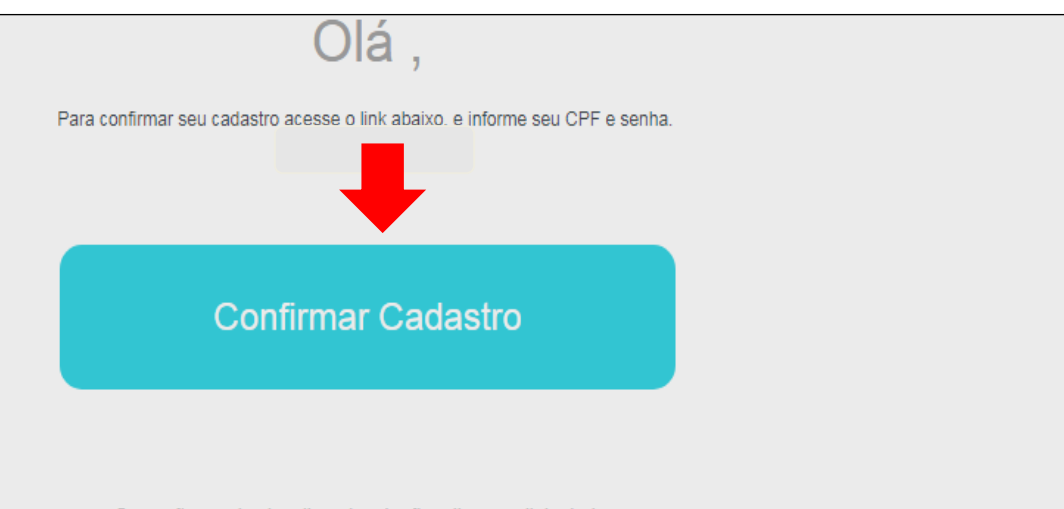

Caso não esteja visualizando o botão, clique no link abaixo: http://200.198.49.36/geracao-esportes/eventos/email-confirmar? token=\$2y\$10\$HqEmJCABDVU2uDyjDcxUjepfiQBCnLSEKKK147vlcDL2ggif3uD5u

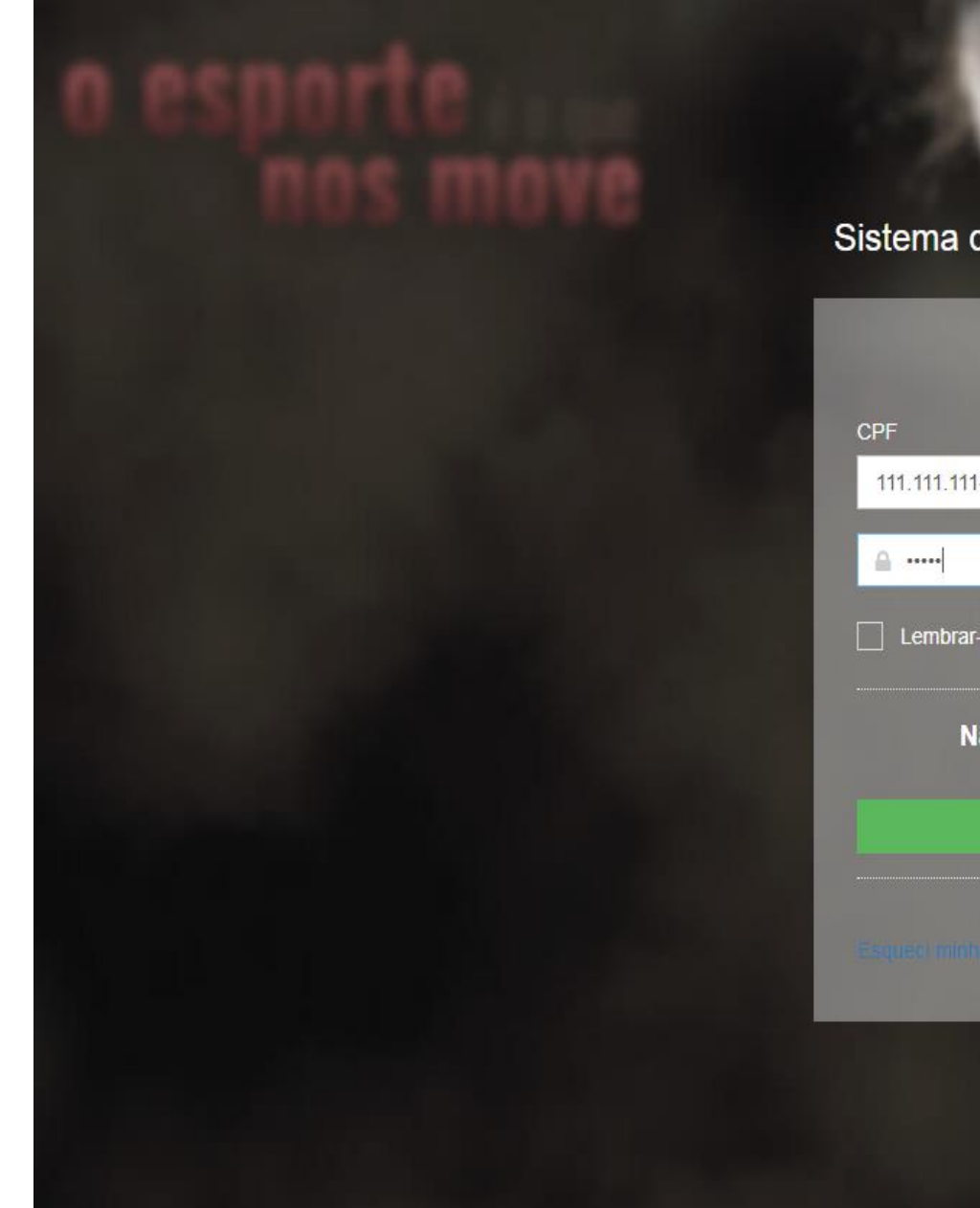

## Sistema de Eventos Esportivos

| Sou Cadastrado     |
|--------------------|
| CPF                |
| 111.111.111-11     |
| ≙                  |
| Lembrar-me         |
| Não tenho cadastro |
| Realizar cadastro  |
| Esquer minha senha |
| 2018 © Eventos.    |

## **7°-** Faça o login com seu CPF e senha.

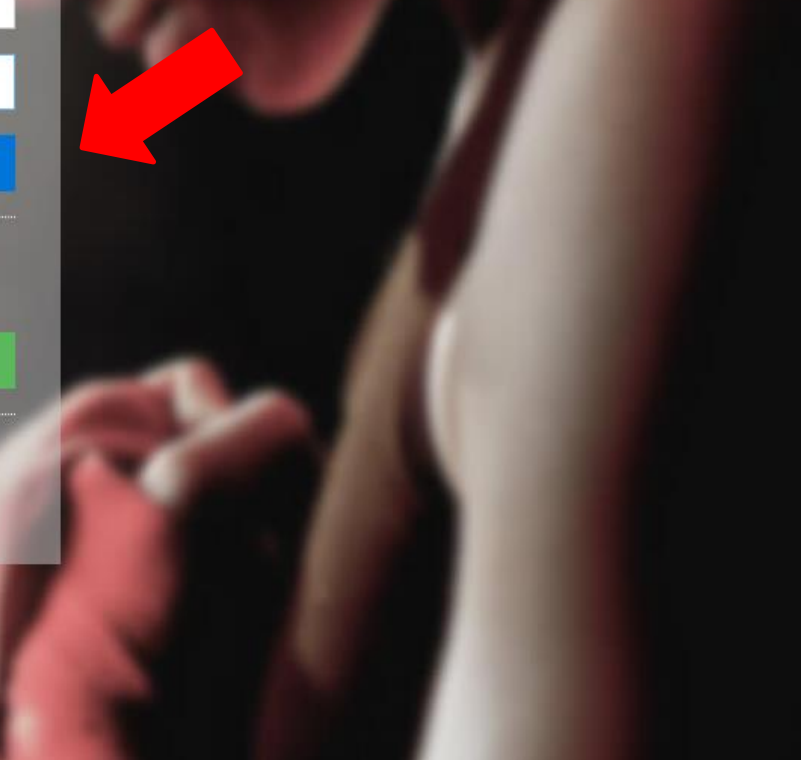

#### 🌯 🕕 teste 🗸 🗧

|    |      |       |     |    | 4   |  |
|----|------|-------|-----|----|-----|--|
| -1 | nscr | 1c ar | n n | e⊢ | ven |  |
|    |      |       | _   | -  |     |  |

#### Complete seu cadastro

Informe os dados que faltam para continuar o acesso ao sistema

#### Dados Pessoais

Mantenha seus dados pessoais atualizados

| <b>8°</b> - | - Complete o cadastro | com os dados pessoais e |
|-------------|-----------------------|-------------------------|
| end         | dereco                |                         |

endereço.

| CPF*                                         |          | Nome *           |             |
|----------------------------------------------|----------|------------------|-------------|
| 144.101.531-02                               |          | teste            |             |
| Email •                                      |          | Sexo*            |             |
| sistemadeeventos@hotmail.com                 |          | Selecione        | Ţ           |
| Tipo documento                               |          | Numero documento |             |
| Selecione                                    | •        |                  |             |
| Telefone                                     |          | Celular          |             |
| (_)                                          |          | [ (_)            |             |
| Data nascimento *                            |          |                  |             |
|                                              | <b>#</b> |                  |             |
| Endereço<br>Mantenha seu endereço atualizado |          |                  |             |
| CEP                                          |          | Logradouro *     |             |
|                                              |          |                  |             |
| Bairro *                                     |          | Número *         | Complemento |
|                                              |          |                  |             |
| Estado*                                      |          | Município *      |             |
| Selecione                                    | •        | Selecione        | <b>.</b>    |
|                                              |          |                  | Salvar      |

2018 @ Eventos

|                     |                                                     | 🎭 🕕 teste 🗸 🗧                                                                       |
|---------------------|-----------------------------------------------------|-------------------------------------------------------------------------------------|
| ≡                   | ♣ Home > Inscrição de Eventos                       |                                                                                     |
| Inscriçao de Evento | Eventos<br>Lista de eventos disponíveis e inscritos | Após completar o cadastro você terá acesso aos eventos<br>liberados para inscrição. |
|                     |                                                     |                                                                                     |
|                     | Você ainda não tem eventos inscritos.               |                                                                                     |
|                     | Seventos liberados                                  |                                                                                     |
|                     |                                                     |                                                                                     |
|                     |                                                     | <b>9°</b> - Clique na aba " <b>inscrever</b> ".                                     |
|                     |                                                     |                                                                                     |
|                     | 10 de jan de 2018         14 de jan de 2018         |                                                                                     |
|                     | Inscrever                                           |                                                                                     |
|                     |                                                     |                                                                                     |

🌭 🕕 teste 🗸 🕘

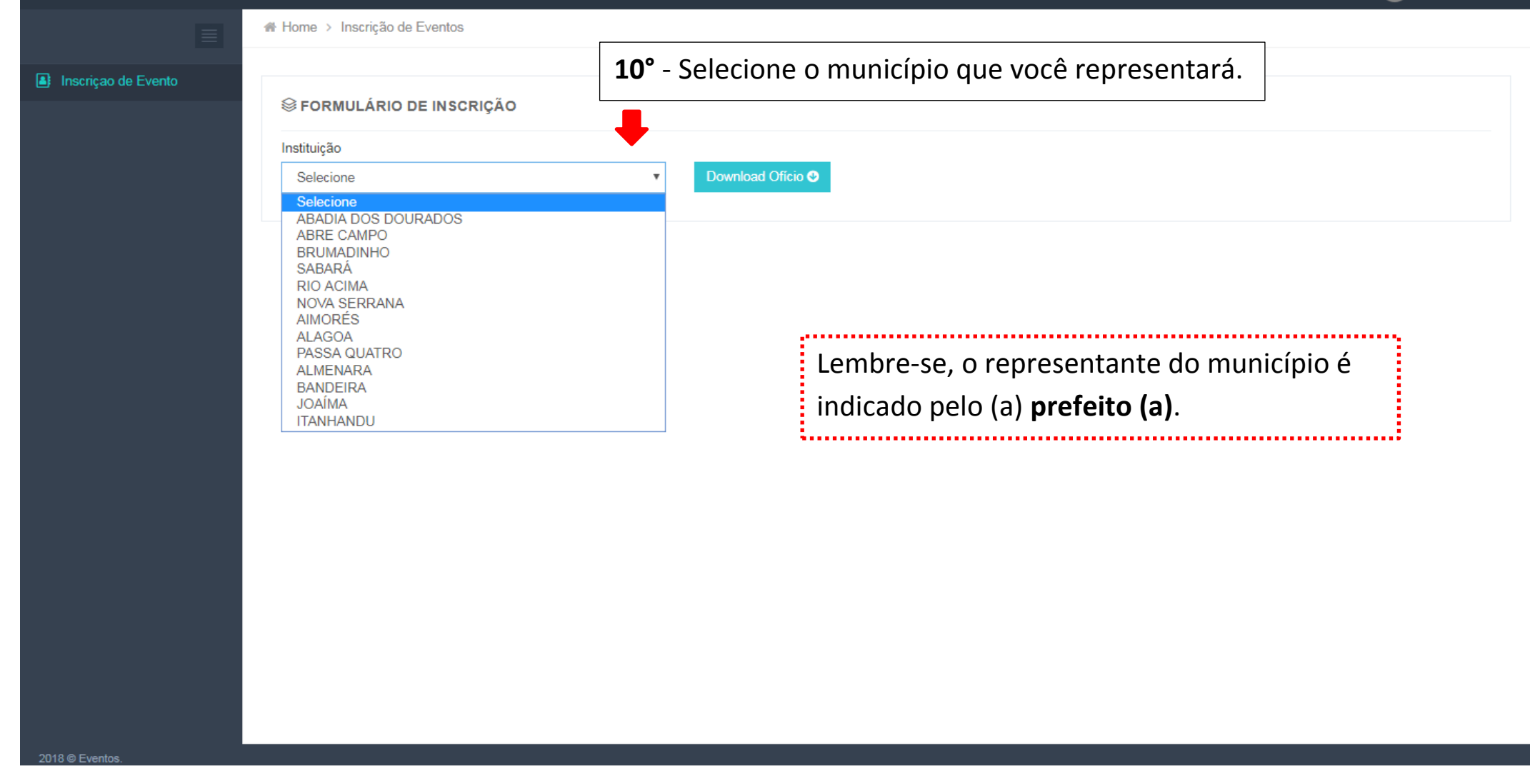

|                     |                    |                                                        |                                              |                                     | (                                                                             | 🂫 🕕 teste 🗸 🚽 |
|---------------------|--------------------|--------------------------------------------------------|----------------------------------------------|-------------------------------------|-------------------------------------------------------------------------------|---------------|
|                     | 🖀 Home             | <ul> <li>Inscrição de Eventos</li> </ul>               |                                              |                                     | <b>11°-</b> Clique na aba "Download ofí                                       | cio".         |
| Inscriçao de Evento | ⊗ F(               | ORMULÁRIO DE INSC                                      | RIÇÃO                                        |                                     |                                                                               |               |
|                     | <b>Mun</b><br>Após | icípio: ABADIA DOS<br>baixar o ofício e assinar, re    | DOURADOS                                     | Download Of<br>ampo abaixo          | ício 💿                                                                        |               |
|                     | Upl                | oad Ofício                                             |                                              |                                     |                                                                               |               |
|                     | Sel                | ecione o arquivo para envi<br>scolher arquivo Nenhum a | o<br>arquivo selecionado                     | Enviar Of                           | icio e Finalizar Inscrição                                                    |               |
|                     |                    | Após ba<br>e <b>assin</b> a                            | aixar o ofício<br><b>ado</b> pelo <b>pre</b> | , o mesn<br><b>feito</b> e <b>r</b> | no deverá ser impresso, <b>carimbado</b><br><b>epresentante</b> do município. |               |
|                     |                    |                                                        |                                              |                                     |                                                                               |               |
| 2018 © Eventos.     | _                  |                                                        |                                              |                                     |                                                                               |               |

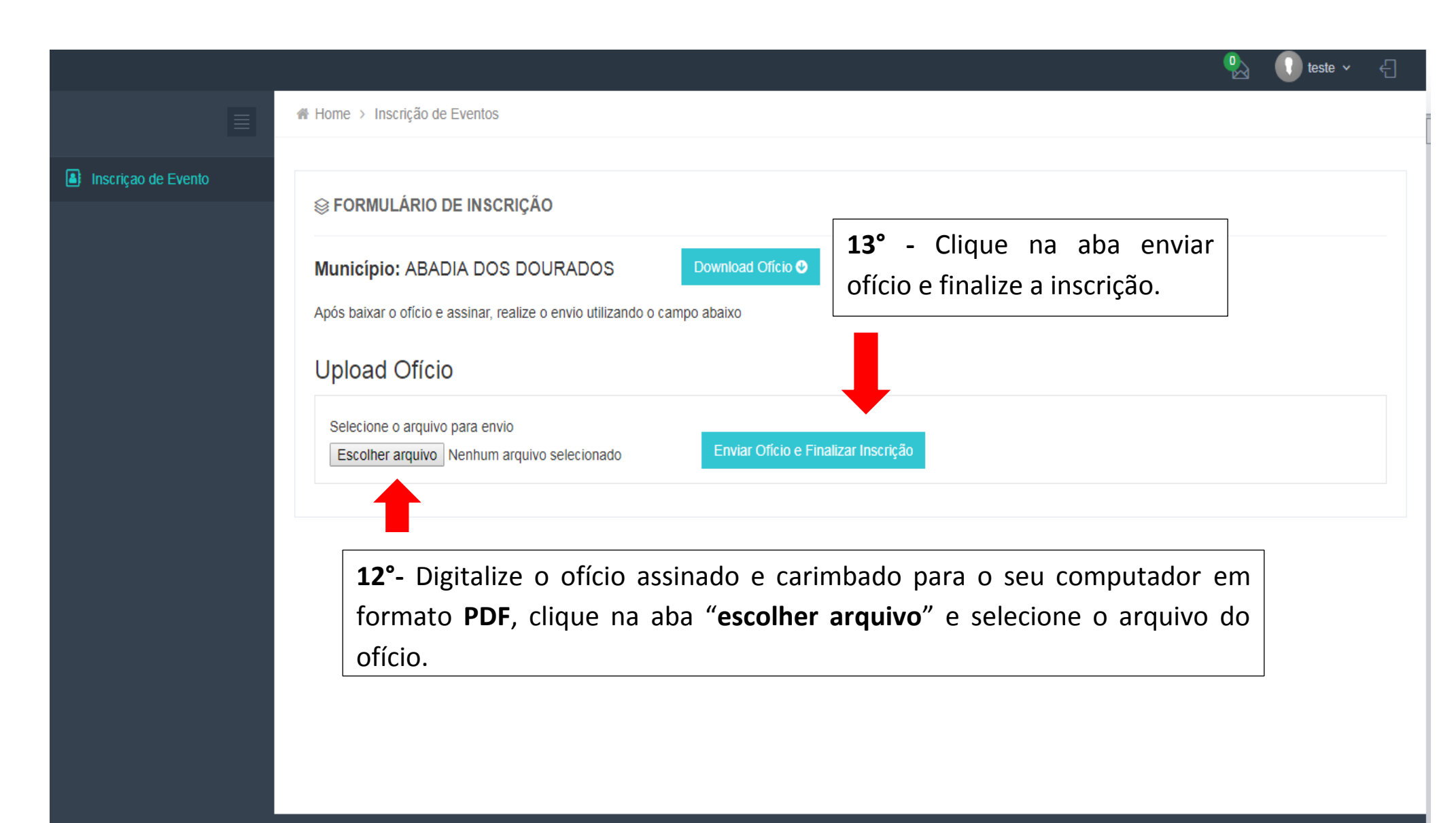

2018 © Eventos

|                     |                                                                                                    | 🏡 🕠 teste 🗸  | Ð |
|---------------------|----------------------------------------------------------------------------------------------------|--------------|---|
|                     | A Home > Inscrição de Eventos                                                                                                    |              |   |
| Inscricao de Evento |                                                                                                    |              |   |
|                     | Sormulário de Inscrição                                                                                                    |              |   |
|                     | Inscrição realizada mas pendente de aprovação.                                                                                                   |              |   |
|                     | Município: ABADIA DOS DOURADOS Download Ofício O                                                                                                 |              |   |
|                     | Upload Ofício                                                                                                    |              |   |
|                     | Nome                                                                                                    | Operação     |   |
|                     | oficio.pdf                                                                                                    | *            |   |
|                     | Mostrando 1 - 1 de 1 resultados                                                                                                    | « <b>1</b> » |   |
|                     | Após o envio do ofício é necessário aguardar aprovação da<br>comissão organizadora (em até 72horas) para ter acesso ao<br>sistema de inscrições. |              |   |

|                     |                                          |                                                             | 🌯 🕕 teste 🗸 🗧 |
|---------------------|------------------------------------------|-------------------------------------------------------------|---------------|
| Inscriçao de Evento | Eventos                                  |                                                             |               |
|                     | Lista de eventos disponíveis e inscritos |                                                             |               |
|                     |                                          | Anós aprovação do seu ofício o sistema estará               |               |
|                     |                                          | Apos aprovação do seu oficio o sistema estara               |               |
|                     |                                          | liberado para acesso. Na tela inicial aparecerão os         |               |
|                     |                                          | eventos <b>inscritos</b> e os eventos <b>liberados</b> para |               |
|                     |                                          | eventos inscritos e os eventos inscritos para               |               |
|                     |                                          | inscrição.                                                  |               |
|                     |                                          | L                                                           |               |
|                     |                                          |                                                             |               |
|                     | JOGOS ESCOLARES                          |                                                             |               |
|                     | 14 de jan de 2018                        | Clique em "entror" nora acossar o sistema                   |               |
|                     | Entrar 4                                 | - Cilque enir entrar para acessar o sistema.                |               |
|                     |                                          |                                                             |               |
|                     |                                          |                                                             |               |
|                     |                                          |                                                             |               |
|                     | Seventos liberados                       |                                                             |               |
|                     |                                          |                                                             |               |
|                     |                                          |                                                             |               |
|                     |                                          |                                                             |               |
|                     |                                          |                                                             |               |
|                     |                                          |                                                             |               |
|                     |                                          |                                                             |               |
|                     |                                          |                                                             |               |
|                     | JIMI 2018                                |                                                             |               |
|                     | 10 de jan de 2018                        |                                                             |               |
|                     | Inscrever                                |                                                             |               |

|                                                                                                    |                           |                      |                     |                                        | 🎭 🕠 teste 🗸 🗧                                       |
|----------------------------------------------------------------------------------------------------|---------------------------|----------------------|---------------------|----------------------------------------|-----------------------------------------------------|
|                                                                                                    | 番 Home >                  |                      |                     |                                        |                                                     |
| JOGOS ESCOLARES                                                                                                    | JOGOS ESCOLAR<br>2018     | RES                  |                     |                                        |                                                     |
| <ul> <li>Pagina Inicial</li> <li>Mensagens</li> <li>Acompanhantes</li> <li>Etapa Municipal</li> <li>Indicação de Escolas</li> </ul> | 0<br>EQUIPES              | O<br>EQUIPES INAPTAS | 0<br>ATLETAS        | O<br>COMISSÕES.<br>TÉCNICAS            | Os Próximos Jogos Dados indisponíveis               |
| ≓ Alterar Representante                                                                                                    | ÚLTIMA ME                 | ENSAGEM              | CLASSI              | FICAÇÕES DAS EQUIPES                   | ≡ Últimos Resultados                                |
| Escolar (Pendente)                                                                                                    |                           |                      | Equipe              | Pontos Class.                          | Dados indisponíveis                                 |
| Auxiliares     Relatórios (Pendente)                                                                                                |                           |                      | Dados indisponíveis |                                        |                                                     |
| <ul> <li>Inscriçao de Evento</li> </ul>                                                                                             | ÚLTIMOS<br>Nome Modalidad | ATLETA S<br>de       |                     |                                        |                                                     |
|                                                                                                    |                           |                      |                     | Na tela inicial, s<br>todas as ações e | erá exibido um resumo de<br>jogos do seu município. |

|                                                      |                    |                        |                           |            | 🎭 🕠 teste 🗸 🚽        |
|------------------------------------------------------|--------------------|------------------------|---------------------------|------------|----------------------|
|                                                      | A Home >           |                        |                           |            |                      |
| JOGOS ESCOLARES                                      | JOGOS ESC          | OLARES                 |                           |            |                      |
| Página Inicial                                       | 0                  | 0                      | 0                         | 0          | Os Próximos Jogos    |
| <ul> <li>Mensagens</li> <li>Acompanhantes</li> </ul> | EQUIPES            | EQUIPES INAPTAS        | ATLETAS                   | COMISSÕES. | Dados indisponíveis  |
| 🏛 Etapa Municipal                                    | 15°- Cl            | ique em Etapa M        | unicipal                  | TEORIOA3   |                      |
| Indicação de Escolas                                 |                    |                        |                           | ~          |                      |
| ដ Alterar Representante<br>Escolar (Pendente)        | ULTIMA             | MENSAGEM               | CLASSIFICAÇ<br>Equipe Pon | tos Class. | ≡ Últimos Resultados |
| Ł⊦ Auxiliares                                        |                    |                        | Dados indisponíveis       |            | Dados indisponíveis  |
| Relatórios (Pendente)                                |                    |                        |                           |            |                      |
| Inscriçao de Evento                                  | ÚLTIMO<br>Nome Mod | OS ATLETAS<br>dalidade |                           |            |                      |
|                                                      |                    |                        |                           |            |                      |
|                                                      |                    |                        |                           |            |                      |
|                                                      |                    |                        |                           |            |                      |
|                                                      |                    |                        |                           |            |                      |
|                                                      |                    |                        |                           |            |                      |

|                                               |                  |             |                 |             |                |            | •              | 👌 🕕 teste 🗸 🧧 |
|-----------------------------------------------|------------------|-------------|-----------------|-------------|----------------|------------|----------------|---------------|
|                                               | 🖀 Home > Etapa I | Municipal   |                 |             |                |            |                |               |
| JOGOS ESCOLARES ~                             | ł↓† ETAPA MUI    | NICIPAL     | 16°- Complet    | te os dados | relativos a su | ua etapa m | unicipal e cli | que em        |
| nicial 🗠 🕾                                    |                  |             | salvar e finali | izar.       |                |            |                |               |
| Mensagens Acompanhantes                       | Participante     | s           |                 |             |                |            |                |               |
| 🏛 Etapa Municipal                             |                  | Escolas     | Atletas(M)      | Atletas(F)  |                | Escolas    | Atletas(M)     | Atletas(F)    |
| Indicação de Escolas                          | Estaduais        | Locoldo     |                 |             | Federais       |            |                |               |
| ≓ Alterar Representante<br>Escolar (Pendente) |                  | Escolas     | Atletas(M)      | Atletas(F)  |                | Escolas    | Atletas(M)     | Atletas(F)    |
| Auxiliares                                    | Municipais       |             |                 |             | Particulares   |            |                |               |
| Relatórios (Pendente)                         |                  |             |                 |             |                |            |                |               |
| Inscriçao de Evento                           | Escolas Can      | npeãs       |                 |             |                |            |                |               |
|                                               | MODULO           | I           |                 |             | MODULO         | П          |                |               |
|                                               | BASQUETE -       | - Masculino |                 |             | HANDEBOL       | - Feminino |                |               |
|                                               | NºJogos          |             |                 |             | NºJogos        |            |                |               |
|                                               |                  |             |                 |             |                |            |                |               |
|                                               | FUTSAL - Fe      | minino      |                 |             | BASQUETE -     | - Feminino |                |               |
|                                               | NºJogos          |             |                 |             | NºJogos        |            |                |               |
|                                               |                  |             |                 |             |                |            |                |               |
|                                               |                  |             |                 |             |                |            |                |               |
| 17° Casa s                                    |                  | io não to   | nha roalizado   | a otana mur | nicipal proor  | acha a     | Cancelar       | Justificar    |
| 17 - Caso s                                   |                  | io nao te   |                 | a etapa mui | licipal, preel |            |                |               |
| formulário                                    | de justifica     | tiva.       |                 |             |                |            |                | T             |

|                                               |                                                                                                    | 👌 🕕 tes    | ste 🗸 🚽 |
|-----------------------------------------------|----------------------------------------------------------------------------------------------------|------------|---------|
| 18°- Clique em "i                             | indicação de escolas".                                                                                                    |            |         |
| JOGOS ESCOLARES                               | JOGOS ESCOLARES                                                                                                    |            |         |
| ଈ Página Inicial                              | <sup>2018</sup> <b>19°</b> - Informe se sua escola é Estadual, Federal, Municipal etc.                                                                                  |            |         |
| Mensagens                                     | INDICAÇÕES DE ESCOLAS 20°- Selecione o nome da sua escola                                                                                                    |            |         |
| 🏛 Etapa Municipal                             | Dependência* Escola*                                                                                                    |            | ➡       |
| Indicação de Escolas                          | Estadual    Selecione                                                                                                    |            | •       |
| ≓ Alterar Representante<br>Escolar (Pendente) | Buscar                                                                                                    | <b>e</b> ( |         |
| L+ Auxiliares                                 | Nome         I         CPF         I         Modalidade         Iii         Mádulo         Iii         Naipe         Iii         Deficiência         Iii         Escola | ↓† Açõe    | s ↓†    |
| Relatórios (Pendente)                         | Nenhum registro encontrado                                                                                                    |            |         |
| Inscriçao de Evento                           | Mostrando 0 até 0 de 0 registrossendo 🔹 por página                                                                                                    | Anterior   | Próximo |
|                                               |                                                                                                    |            |         |
|                                               |                                                                                                    |            |         |
|                                               |                                                                                                    |            |         |
|                                               |                                                                                                    |            |         |
|                                               |                                                                                                    |            |         |
|                                               |                                                                                                    |            |         |
|                                               |                                                                                                    |            |         |
|                                               |                                                                                                    |            |         |

|                                               |                         |                                                     |        | 🖳 🚺 teste 🗸         | £ |
|-----------------------------------------------|-------------------------|-----------------------------------------------------|--------|---------------------|---|
|                                               | 🖀 Home > Lista de Indic | Cadastrar Representante Escolar Informe os dados do |        | Após a indicação, o |   |
|                                               |                         | representante                                       |        | representante da    |   |
| JUGUS ESCULARES V                             | 2018                    | CPF*                                                |        | escola receberá um  |   |
| Página Inicial Mensagens                      | ~ ~ ~ ~                 |                                                     |        | e-mail para         |   |
| Acompanhantes                                 | 魯 INDICAÇOES DE         | Nome *                                              |        | confirmação do      |   |
| 🏛 Etapa Municipal                             | Dependência*            |                                                     |        | cadastro.           |   |
| Indicação de Escolas                          | Estadual                | Email *                                             |        |                     |   |
| ≓ Alterar Representante<br>Escolar (Pendente) |                         |                                                     | /lail: |                     |   |
| L+ Auxiliares                                 | Nome.                   | Escola                                              | vian.  | <u>IMPORTANTE</u>   |   |
| Relatórios (Pendente)                         | Buscar                  | EE PEDRO ÁLVARES CABRAL                             |        | O Representante da  | D |
| Inscriçao de Evento                           | Nome 11                 | īciên                                               | ncia 🕴 | escola não pode ser |   |
|                                               |                         | Cancelar Salvar                                     |        | o representante     |   |
|                                               | Mostrando 0 ate 0 de 0  | registrossendo v por pagina                         |        | municipal           |   |
|                                               | <b>21°-</b> Pre         | encha os dados do representante da escola a ser     |        | cadastrado no       |   |
|                                               | indicado                | o e clique no botão " <b>salvar"</b> .              |        | sistema.            |   |
|                                               |                         |                                                     | ;      |                     | 2 |

₽\_\_\_\_ 🚺 teste 🗸 🗧

♣ Home > Lista de Indicações de Escolas

#### JOGOS ESCOLARES

| lensagens            |                                           |                   |                            |                      |                 |
|----------------------|-------------------------------------------|-------------------|----------------------------|----------------------|-----------------|
| companhantes         | o INDICAÇÕES DE ESCOLAS                   |                   |                            |                      |                 |
| tapa Municipal       | Dependência*                              | Escola            | ŧ                          |                      |                 |
| idicação de Escolas  | Estadual                                  | ▼ EE F            | PEDRO ÁLVARES CABRAL       |                      |                 |
| lterar Representante | Modalidade*                               | Módulos*          | Naipe*                     | Deficiêr             | ncia*           |
| lar (Pendente)       | HANDEBOL                                  | MODULO II         | • Feminino                 | • Sem                | Deficiência     |
| ixiliares            |                                           |                   |                            |                      |                 |
| atórios (Pendente)   | REPRESENTANTE<br>Nome: João Representante |                   | CPF:                       | E-Mail:              |                 |
| ao de Evento         |                                           |                   |                            |                      | > Indicar Escol |
|                      |                                           |                   |                            |                      |                 |
|                      | 23°- Após seleciona                       | r os dados corret | amente, clique no bo       | otão "indicar escola | a". 🛛 🖨 🚺 🖉     |
|                      |                                           |                   |                            |                      | 1               |
|                      |                                           |                   | Nenhum registro encontrado |                      |                 |
|                      |                                           |                   |                            |                      |                 |

|                                |                                 |                  |                  |             |                 | •                      | a 🚺 teste 🗸                                                | € |
|--------------------------------|---------------------------------|------------------|------------------|-------------|-----------------|------------------------|------------------------------------------------------------|---|
|                                | ♣ Home > Lista de Indicações de | Escolas          |                  |             |                 |                        |                                                            |   |
| SESCOLARES 🗸                   |                                 | RES              |                  |             |                 |                        |                                                            |   |
| na Inicial<br>sagens           | INDICAÇÕES DE ESCO              | LAS              |                  |             |                 |                        |                                                            |   |
| ipanhantes                     | Dependência*                    |                  | Escola*          |             |                 |                        |                                                            |   |
| a municipal<br>ação de Escolas | Estadual                        | ٣                | EE PEDRO ÁLV     | ARES CABRAL |                 |                        |                                                            | ¥ |
| ar Representante<br>(Pendente) | Modalidade*                     | Módulos*         |                  | Naipe*      | ino             | Deficiência*           | a •                                                        | • |
| iares<br>tórios (Pendente)     | SREPRESENTANTE                  |                  | CPF              |             | E-Mai           | I:                     |                                                            |   |
| de Evento                      | Todas                           | as escolas i     | ndicadas se      | rão listad  | as abaixo.      |                        | <ul> <li>&gt; Indicar Escola</li> <li>→ (▲) (▲)</li> </ul> |   |
|                                | Nome ↓↑                         | CPF It Modal     | idade 💵 Módulo   | ↓† Naipe ↓† | Deficiência 🕼   | Escola                 | lt Ações lt                                                | 1 |
|                                | João Representante 82           | 3.121.403-81 HAN | IDEBOL MODULO II | Feminino    | Sem Deficiência | EE PEDRO ÁLVARES CABR/ | AL X                                                       |   |
|                                | Mostrando de 1 até 1 de 1 regis | ro(s),sendo v    | por página       |             |                 | Ant                    | erior 1 Próximo                                            |   |
|                                |                                 |                  |                  |             |                 |                        |                                                            |   |